I.I.S.S. "Luigi Dell'Erba" - C.F. 93500960724 C.M. BAIS07900L - A7561C0 - IISS LUIGI DELL'ERBA Prot. 0001337/U del 29/01/2025 IV.1 - Piano triennale dell'offerta formativa PTOF

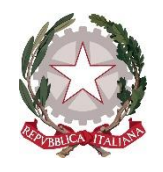

# Istituto di Istruzione Secondaria Superiore "Luigi DELL'ERBA" Liceo Scientifico - Istituto Tecnico Tecnologico Articolazioni: Chimica e Materiali - Biotecnologie Sanitarie - Informatica

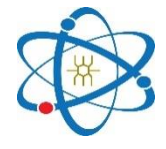

Codice fiscale: 93500960724 - Codice IPA: ile - Codice CUF: UFT5CL

PEO: BAIS07900L@ISTRUZIONE.IT - PEC: BAIS07900L@PEC.ISTRUZIONE.IT - Sito web: www.luigidellerba.edu.it Via della Resistenza, 40 - 70013 Castellana Grotte (BA) - 0804965144 - 0804967614 Sede staccata: Viale Dante, 26 - 70013 Castellana Grotte (BA) - 0804962410

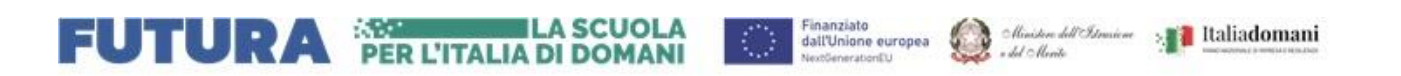

Circolare n. 501

Alle Studentesse e agli Studenti e per loro tramite ai Genitori Al personale Docente Al DSGA Al personale ATA Al sito web

## Oggetto: Progetto ICDL. Procedura esami AICA ICDL (Adesione Procedure AICA ICDL)

Si comunicano le informazioni relative al progetto in oggetto.

### DESCRIZIONE PROGETTO

AICA (Associazione Italiana per l'Informatica e il Calcolo Automatico) è l'Ente garante per l'Italia delle certificazioni ICDL. Dal 2019 la Fondazione ICDL ha cambiato la denominazione di tutte le certificazioni ECDL (European Computer Driving Licence) in ICDL (International Certification of Digital Literacy).

Le denominazioni ICDL o ECDL sono pertanto equivalenti in tutti i bandi o avvisi pubblici in cui vengono citate. Inoltre, laddove si faccia genericamente riferimento a una certificazione ECDL, deve intendersi valida una qualsiasi delle certificazioni ICDL o ECDL.

Si tratta di una certificazione che attesta la capacità di utilizzare il PC nelle applicazioni più comuni.

Il nostro istituto ha provveduto ad accreditarsi quale Test Center (ALJW0001) sede d'esame per AICA ICDL.

L'ICDL prevede, tra le varie configurazioni, le opzioni:

- ICDL ESSENTIALS
- ICDL BASE
- ICDL FULL STANDARD
- Certificazione Internazionale di Alfabetizzazione Digitale (CIAD) La certificazione AICA "DigComp 2.2 per utente qualificato di computer", accreditata da Accredia, utilizzabile in Bandi e Concorsi pubblici.

(per informazioni ed approfondimenti consultare il sito ICDL The Digital Skills Standard <u>www.icdl.it</u>).

Le certificazioni accertano le competenze del titolare aggiornate alle funzionalità introdotte dal web 2.0. I vari livelli possono essere conseguiti superando i moduli elencati:

- ICDL Essentials: Computer Essentials, Online Essentials
- ICDL Base: Computer Essentials, Online Essentials, Spreadsheets, Word Processing
- ICDL Full Standard: Computer Essentials, Online Essentials, Spreadsheets, Word Processing, IT Security, Online Collaboration, Presentation

#### ISCRIZIONI AGLI ESAMI

Il percorso per ottenere le certificazioni si articola come segue:

- 1. acquisto tramite la scuola della Skills Card (se non la si possiede già)
- acquisto della possibilità di sostenere uno o più esami riguardanti i moduli sopra elencati Contestualmente all'acquisto verrà fornito un codice di accesso ad una piattaforma on line per la consultazione di materiali per la preparazione agli esami (contenuti dei moduli, esercitazioni e simulazioni d'esame);
- 3. iscrizione alle sessioni d'esame programmate dall'istituto.

#### COSTI SKILLS CARD ed ESAMI

I costi sono i seguenti:

|                      | INTERNI (*) | ESTERNI    |
|----------------------|-------------|------------|
| Acquisto Skills Card | euro 50,00  | euro 60,00 |
| Ogni esame           | euro 15,00  | euro 20,00 |

(\*) Si considerano INTERNI gli studenti iscritti nel nostro istituto e i loro genitori, i nostri ex studenti, i docenti e il personale ATA in servizio presso l'istituto.

N.B.

- La skills card va a acquistata UNA SOLA VOLTA (all'avvio del percorso di certificazione)
- Gli esami potranno essere acquistati DI VOLTA IN VOLTA (ad esempio, se nella sessione si intende sostenere 2 esami, sarà necessario effettuare un versamento pari a 2 volte la quota-esame entro la data della sessione)
- Gli studenti in possesso della carta "Io studio" avranno la possibilità di sostenere gratuitamente l'esame IT Security

Il pagamento sarà effettuato mediante pagoPa e reso disponibile accendendo dal portale "UNICA" alla sezione "Pago in rete".

Gli esami avranno luogo presso la nostra sede secondo il calendario che sarà stilato sulla base delle adesioni.

Al fine di provvedere in tempo utile agli adempimenti previsti per l'espletamento dell'iter amministrativo finalizzato alla programmazione ed all'effettuazione delle sessioni di esame, si invitano le SS.LL. ad attenersi alle indicazioni fornite con la presente circolare.

Per poter avviare l'organizzazione delle sessioni di certificazione, è necessario presentare il modulo AICA SC 04 debitamente compilato e firmato da un genitore.

La modulistica potrà essere consegnata all'attenzione del Prof. Ciliberti Domenico entro e non oltre la data della prima sessione utile.

Si allega alla presente:

- 1. Modulo domanda di certificazione delle competenze digitali ICDL FULL STANDARD (cod. AICA SC 04);
- 2. Guida al versamento.

La presente è notificata ai destinatari in indirizzo mediante pubblicazione sul sito della scuola.

Il docente referente prof. Domenico CILIBERTI

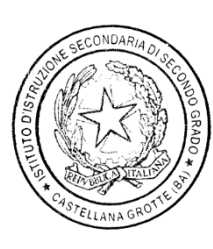

La Dirigente Scolastica prof.ssa Teresa TURI firma autografa omessa ai sensi dell'articolo 3, D. Lgs n. 39/1993

| Google   | pag                                                           | o in rete sc                                                               | cuola                                                                        |                                                                                                    |                                                                 |                                                                             |                                                                                     | ×           | Ļ      | 0    | ٩     |
|----------|---------------------------------------------------------------|----------------------------------------------------------------------------|------------------------------------------------------------------------------|----------------------------------------------------------------------------------------------------|-----------------------------------------------------------------|-----------------------------------------------------------------------------|-------------------------------------------------------------------------------------|-------------|--------|------|-------|
|          | Tutti                                                         | Video                                                                      | Notizie lı                                                                   | mmagini                                                                                             | Web                                                             | Libri Fin                                                                   | anza                                                                                |             |        | Stru | menti |
|          | Pag<br>Il ser<br>richie                                       | Ministero o<br>https://www.<br>go In Re<br>rvizio consen<br>esti ai propri | dell'Istruzion<br>mim.gov.it ) pa<br>ete<br>nte alle famig<br>figli dalle sc | e e del Me<br>ago-in-re-1<br>glie di paga<br><b>cuole</b> di fre                                    | erito<br>:<br>are con p<br>equenza                              | agoPA le tas<br>(per                                                        | sse scolastiche e ti                                                                | utti i cont | ributi |      |       |
|          | Pag<br>Effet                                                  | Ministero o<br>https://unica<br>go In Re<br>tua l'accesso<br>tuare un pag  | dell'Istruzion<br>.istruzione.gov<br>ete<br>o a Pago In<br>gamento sing      | e e del Me<br>v.it⇒pago-in<br><b>Rete</b> e vis<br>golo oppur                                       | erito<br>-rete :<br>ualizza t<br>e effettua                     | utti i pagame<br>are più pagar                                              | nti richiesti dalle <b>s</b><br>nenti in                                            | cuole. P    | uoi    |      |       |
| Ø        | Ministero dell'Istruz                                         | ione e del Merito                                                          |                                                                              |                                                                                                    | C                                                               | Assistenza Italia                                                           | nno ~   © Accedi                                                                    |             |        |      |       |
| P<br>IIs | me > <u>Ituoi strumenti</u><br>Pago In<br>servizio per i pago | <ul> <li>Pago In Rete</li> <li>Rete</li> <li>amenti digitali i</li> </ul>  | integrato con <b>p</b> a                                                     | la scuola = Si<br>agoPA.                                                                            | trumenti =                                                      | PAG                                                                         | GO IN RETE<br>¤rvizio →                                                             |             |        | •    |       |
|          |                                                               | Cosa p                                                                     | uoi paga                                                                     | are con                                                                                             | Pago                                                            | In Rete?                                                                    |                                                                                     | J           |        |      |       |
|          | ଚ                                                             |                                                                            |                                                                              |                                                                                                    |                                                                 |                                                                             |                                                                                     |             |        |      |       |
| i        | Tasse scolastich<br>iscrizione, frequ<br>diploma              | ne per<br>enza e                                                           | Contribut<br>curricular<br>extracurri                                        | ti per attività<br>ri ed<br>iculari                                                                 |                                                                 | Contributi p<br>scolastiche<br>istruzione                                   | er visite<br>e viaggi di                                                            |             |        |      |       |
|          | 8                                                             |                                                                            | <b>(</b>                                                                     |                                                                                                    |                                                                 | <b></b>                                                                     |                                                                                     |             |        |      |       |
|          | Assicurazione                                                 |                                                                            | Trasporto                                                                    | scolastico                                                                                          |                                                                 | Altre tipologie di pagamenti                                                |                                                                                     |             |        |      |       |
|          |                                                               | Chi pu                                                                     | uò pagar                                                                     | re con F                                                                                            | Pago Ir                                                         | n Rete?                                                                     |                                                                                     |             |        |      |       |
| s        | Gitudente                                                     | Genitore o altri<br>soggetti preposti<br>alla tutela<br>dell'alunno        | Rappresentant<br>di classe                                                   | te Rappre<br>legale d<br>giuridio                                                                   | esentante<br>di persona<br>ca                                   | Personale<br>scolastico<br>(docenti,<br>personale ATA,<br>ecc)              | 위역<br>Tutti gli eltri<br>cittadini                                                  |             |        |      |       |
|          |                                                               |                                                                            | ll pagam                                                                     | ento in u                                                                                           | n click                                                         |                                                                             |                                                                                     |             |        |      |       |
|          | <ul> <li>Seleziona il p</li> </ul>                            | oagamento                                                                  | Eff<br>Pu<br>tra<br>at                                                       | feleziona il pa<br>ffettua l'accesso a<br>uoi effettuare un p<br>ansazione. Inoltre, j<br>ttestato. | agamento<br>Pago In Rete e n<br>agamento sing<br>per ogni pagam | risualizza tutti i pagar<br>olo oppure effettuare<br>ento effettuato potrai | nenti richiesti dalle scuole.<br>più pagamenti in un'unica<br>scaricare il relativo |             |        |      |       |
|          | Effettua il pa                                                | agamento                                                                   | 9                                                                            | → Procedial pa                                                                                      | agamento                                                        |                                                                             |                                                                                     |             |        |      |       |

| ccesso dal 01/10/2021  |  |  |  |
|------------------------|--|--|--|
| Username dimenticato?  |  |  |  |
|                        |  |  |  |
| Password dimenticata?  |  |  |  |
|                        |  |  |  |
| ENTRA                  |  |  |  |
| OPPURE                 |  |  |  |
| Approfondisci SPID     |  |  |  |
| Approfondisci CIE      |  |  |  |
| Approfondisci CNS      |  |  |  |
| Learn more about eIDAS |  |  |  |
|                        |  |  |  |

Aprire il menu a tendina di "Strumenti" e cliccare sulla voce "Pago in rete"

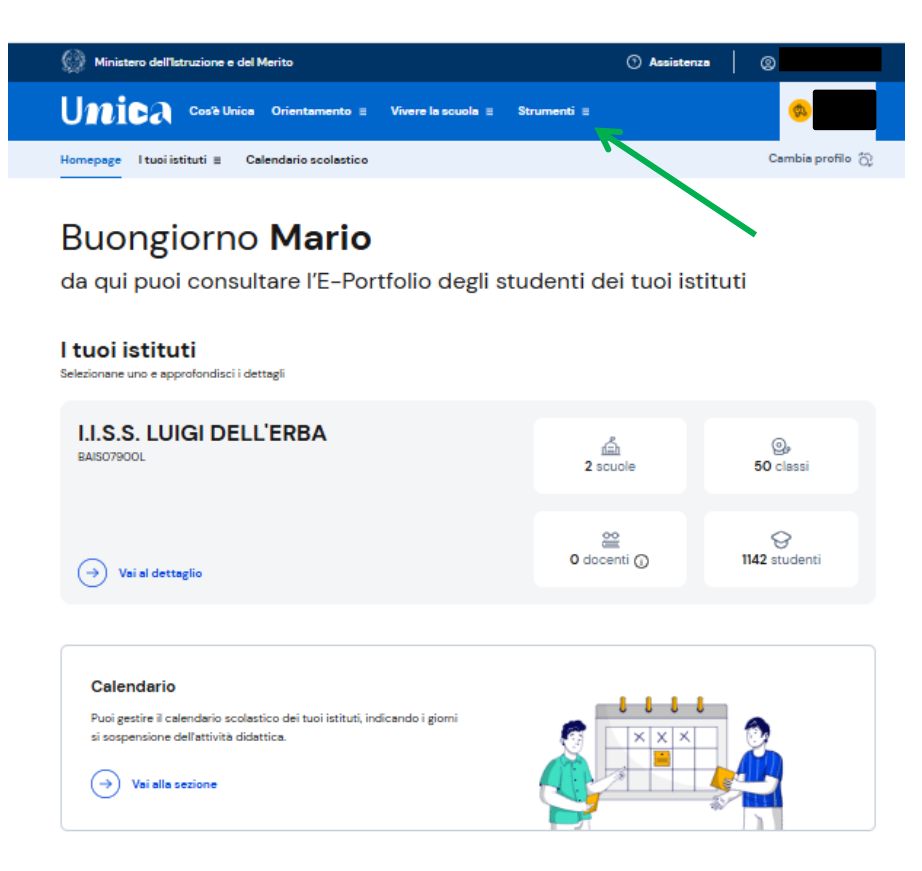

#### Cliccare sulla voce "Procedi al pagamento"

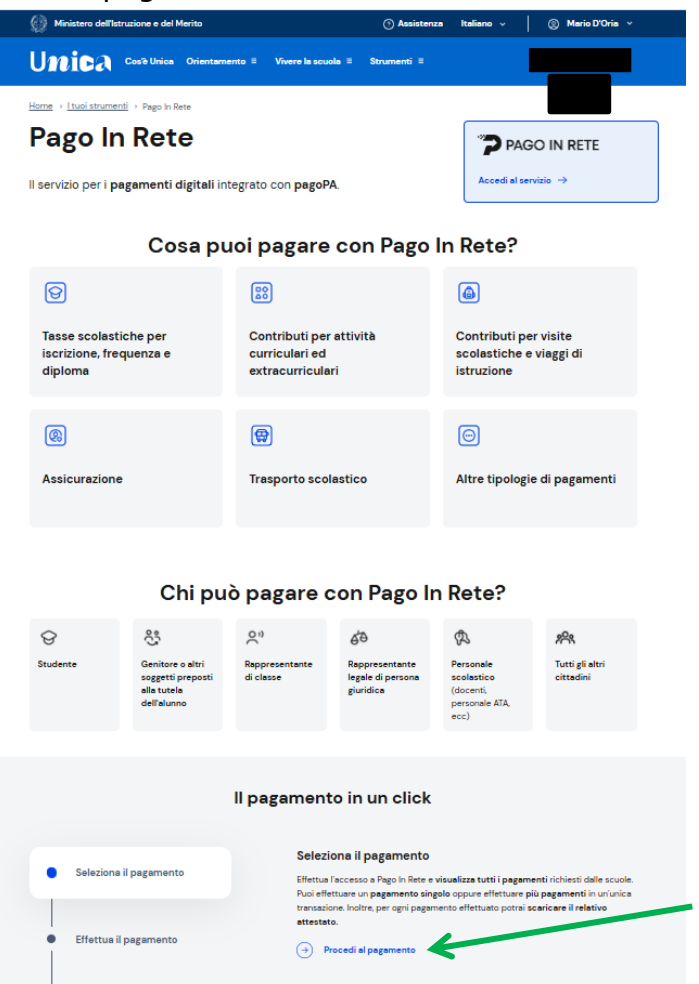

Cliccare sul riquadro evidenziato "Trova scuola"

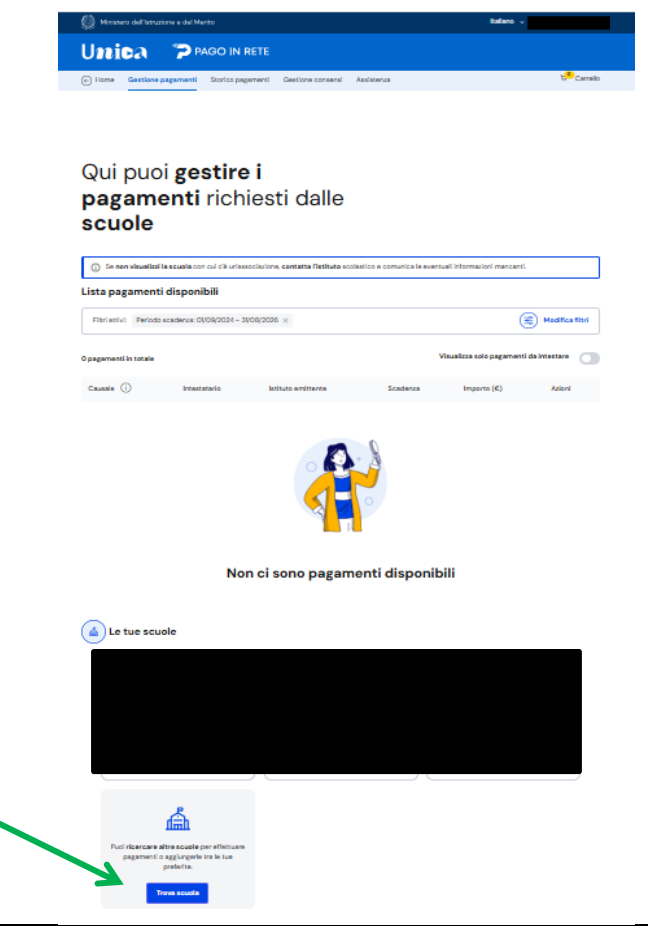

Cliccare sulla stella "Aggiungi ai preferiti" per associarsi alla scuola e successivamente su "visualizza pagamenti".

|                                                                                                    | Iro                                                                                                 | va scuola                    |                                                                                             | Trova scuola                                                                                                  |                                                           |                              |                                               |  |  |
|----------------------------------------------------------------------------------------------------|----------------------------------------------------------------------------------------------------|------------------------------|---------------------------------------------------------------------------------------------|----------------------------------------------------------------------------------------------------|-----------------------------------------------------------|------------------------------|-----------------------------------------------|--|--|
| <b>Frova</b> la s                                                                                                    | cuola                                                                                               |                              | Trova                                                                                       | la scu                                                                                                    | ola                                                       |                              |                                               |  |  |
| egione*                                                                                                    | Provincia                                                                                           |                              | Regione*                                                                                    |                                                                                                    | Provincia                                                 |                              |                                               |  |  |
| PUGLIA                                                                                                    | BARI                                                                                                |                              | PUGLIA                                                                                      |                                                                                                    | BARI                                                      |                              |                                               |  |  |
| mune                                                                                                    | Tipologia di istruzione                                                                             |                              | Comune                                                                                      |                                                                                                    | Tipologia di istruzione                                   |                              |                                               |  |  |
| ASTELLANA GROTTE                                                                                                    | ✓ Istituto superiore                                                                                |                              | CASTELLANA                                                                                  | ROTTE                                                                                                    | Istituto superiore                                        | V                            |                                               |  |  |
|                                                                                                    |                                                                                                    |                              |                                                                                             |                                                                                                    |                                                           |                              |                                               |  |  |
|                                                                                                    |                                                                                                    |                              |                                                                                             |                                                                                                    |                                                           |                              |                                               |  |  |
| me della scuola*                                                                                                    |                                                                                                    |                              | Nome della scuo                                                                             | a*                                                                                                    |                                                           |                              |                                               |  |  |
| leleziona una scuola                                                                                                    |                                                                                                    |                              | Selezione une soc                                                                           | ia i                                                                                                    |                                                           |                              | E                                             |  |  |
|                                                                                                    |                                                                                                    |                              |                                                                                             |                                                                                                    | Dell's de s'                                              |                              |                                               |  |  |
| Hai selezionato "I.i.s.s                                                                                                    | s. Luigi Dell'erba"                                                                                 |                              | Austinus al motoriti                                                                        | nato I.I.S.S. Luigi<br>ne stotole                                                                             | Dell'erba                                                 |                              | Elimina dai preferiti                         |  |  |
| Hai selezionato "Li.s.s<br>Institute Superiore Statute<br>Nome istituto principale<br>Li.s.s. Luigi Dell'erba<br>Via Della Resistenza, 40, 70                                | s <b>. Luigi Dell'erba"</b><br>9<br>2013 Castellana Grotte, Ba, Puglia                              |                              | Agglungi al preferiti<br>Agglungi al preferiti<br>Nomo sili<br>Li Las tudi<br>Vio Delto Re  | re Stotale<br>to principale<br>Dell'erba<br>istenza, 40, 70013 Caste                                          | ellana Grotte, Ba, Puglia                                 |                              | 😭 Elimina dai preferiti                       |  |  |
| Hai selezionato "Li.s.s<br>Istituto Superiore Statute<br>Nome istituto principale<br>Li.s.s. Luigi Dell'erba<br>Via Della Resistenza, 40, 70<br>Codice meccanografico: BAISC | s. Luigi Dell'erba"<br>9<br>DISI Castellana Grotte, Ba, Pugla<br>07900. Codice fucale: 85500860724  | 1 rend su Scutte in Chier    | Agglungi al preferiti     Mone istl     LLa.s. Luly     Viacualitza pagementi     Codeo moc | re Stetute<br>to principale<br>Dell'erba<br>isterza, 40, 70013 Caste<br>nografico: BAIS07900L C               | ellana Grotto, Ba, Puglia<br>codice fiscula: 95500950724  | Prozeni su Scuola in Chiaro  | Elimina dai preferiti<br>Visualizza pagamenti |  |  |
| Hai selezionato "I.I.s.s<br>Istitus Superiore Bastele<br>Li.s.s. Luigi Dell'erba<br>Via Della Resistenza, 40, 70<br>Codice meccanografice: BASC                              | s. Luigi Dell'erba"<br>2<br>2013 Castellana Grotte, Ba, Paglia<br>201900. Castel Incair: 8360060724 | 1 forget su Scotlin in Chier | Agglungi al preferiti     Mone latti LLas. Lug Vis Delta Rec      Codes moc                 | es Statule<br>to principale<br>Dell'erba<br>isterza, 40, 70013 Caste<br>negrafice: BAIS07900L C               | ellana Grotte, Ba, Puglia<br>codeo fiscale: 9500060724    | Prosend su Scuela in Chiare  | Elimina dai preferiti Vesualizza pagamenti    |  |  |
| Hai selezionato "I.I.s.s<br>Iethus Superiore Bastele<br>Nome istituto principale<br>LLs.s. Luigi Dell'erba<br>Via Della Resistenza, 40, 70<br>Codice meccanografice: BASC    | s. Luigi Dell'erba"<br>2<br>2013 Castellana Grotte, Ba Paglia<br>201900. Codice facele: 8350060724  | 1 cred su Scutte in Chier    | Agglungi al preferits     Agglungi al preferits     Visualizza pagamenti     Codes mec      | es Statule<br>es Statule<br>to principale<br>Dell'erba<br>sitenza, 40, 70013 Caste<br>negrafice: BAISO7900L C | ellana Grotte, Ba, Puglia<br>iostice flucais: 99500960724 | Presseul su Scuela in Chiere | Elimina dal proferiti Visualizza pagamenti    |  |  |

## Selezionare il pagamento da eseguire

| 🧐 Ministero dell'Istruzione e del Nerito                                                                                                    |                                              |                           | tala                                       | r∾ ÷ 1                                    |                    |
|----------------------------------------------------------------------------------------------------|----------------------------------------------|---------------------------|--------------------------------------------|-------------------------------------------|--------------------|
| Unica "P PAGO IN RETE                                                                                                    |                                              |                           |                                            |                                           |                    |
| Home Gestione pagamenti Storico pagamenti Gest                                                                                                    | fore consensi Assister                       | 12.8                      |                                            | 1                                         | Carrello           |
| Gastions pagamenti > U.s. LuigiDell'erba                                                                                                    |                                              |                           |                                            |                                           |                    |
| I.I.S.S. LUIGI DELL'ERBA                                                                                                    |                                              | Vuoi aggiung              | angeria tra le scu<br>( la scuola tra le t | ole preferite?<br>ue preferite, satà :    | empre              |
| GITTUTO SUPERIONS                                                                                                    |                                              | disponibile<br>effettuare | nella seulone Ge<br>i pagamenti resi d     | stione pagamenti<br>disponibili dalla sci | e potrali<br>uola. |
|                                                                                                    |                                              | 🐨 Dia                     | ina dai preferiti                          |                                           |                    |
| Codice maccanografice:  Codice fiscale: BASCO7000L Codice fiscale: BASCO7000L Codice fiscale: BASCO7000L Codice fiscale: BASCO7000L Codice fiscale: BASCO7000L Codice fiscale: Codice fiscale: BASCO7000L Codice fiscale: Codice fiscale: Cod | <del>a)]</del><br>er i quali puoi effettuare |                           |                                            |                                           |                    |
| Codice facalis DeDMRA/MEDCENSW<br>Tipo relatione: 36 medesima                                                                                                    |                                              |                           |                                            |                                           |                    |
| Lista pagamenti<br>Pagamenti dispanibili<br>                                                                                                    |                                              |                           |                                            |                                           |                    |
| Fibri attivi: Periodo scadenus: 01/09/2024 - 31/08/2026 ×                                                                                                    |                                              |                           |                                            | 📑 Hedi                                    | ica fitri          |
| l pagamenti in totale                                                                                                    |                                              | Via                       | ualizza solo paga                          | menti da intesta                          | •                  |
| Caucale (j)                                                                                                    | Intestatario                                 | latituto emittente        | Scadenza                                   | Importo (€)                               | Azioni             |
| 2024/2025 Licenza JAMF school guinguennale                                                                                                    | 😑 Da intestare                               | U.S.S. LUNG DELL'ERINA    | 30/09/3024                                 | 35,00                                     | &                  |
| Assicuratione personale scolastico a.s.3024-2025                                                                                                    | Da intestare                                 | U.S.S. LUNIE DIELL'ERIEN  | 20/0/2024                                  | 280                                       | &                  |
| Contributo assicurazione obbligatoria a.s. 24_25                                                                                                    | Da intestare                                 | II S.S. LUNIR DIELL'ERIEN | 31/10/0004                                 | 280                                       | 8                  |
| A.5. 24-25 quota assicurazione + contributo volontario                                                                                                    | 😑 Da intestare                               | U.S.S. LUNIP DELL'ERRA    | 31/12/2024                                 | 70,00                                     | 20                 |
|                                                                                                    | Indietro 🕕 Avanti                            |                           |                                            |                                           |                    |

Nel menù a tendina di "Seleziona intestatario" se non compare il nominativo, digitare "NUOVO INTESTATARIO" e compilare i campi obbligatori sottostanti con i dati richiesti.

| Aggiungi                                      | intestazione                                                 |                       |
|-----------------------------------------------|--------------------------------------------------------------|-----------------------|
| Seleziona l'intestatario oppure inseriso      | i le informazioni                                            |                       |
| Passo 1<br>Inserisci i dati dell'intestazione | Causale:                                                     | Importo (€):*         |
| Passo 2<br>Vedi il riepilogo                  | Assicurazione personale scolastico a Seleziona intestatario* | 7,60                  |
|                                               | NUOVO INTESTATARIO                                           | Persona giuridica     |
|                                               | Nome:"                                                       | Cognome:"             |
|                                               | Codice fiscale:*                                             |                       |
|                                               | Note:                                                        | 0/150<br>50 caratteri |
|                                               | *Campo obbligatorio                                          | Indietro              |
|                                               |                                                              |                       |

Cliccando "Avanti" è possibile pagare direttamente o scaricare l'avviso di pagamento